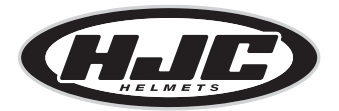

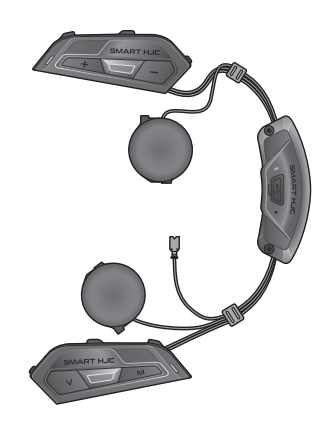

# SMART HJC 50B

2<sup>nd</sup> GEN PREMIUM MOTORCYCLE BLUETOOTH® COMMUNICATION SYSTEM FOR HJC HELMETS

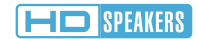

快速入门指南

CHINESE / 1.3.0

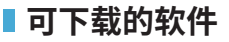

在 Google Play Store 或者 App Store 中下载 SMART HJC BT 应用程序。

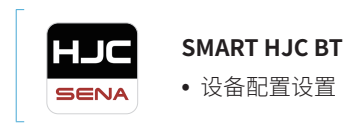

### 在www.smarthjc.com 下载下列项目

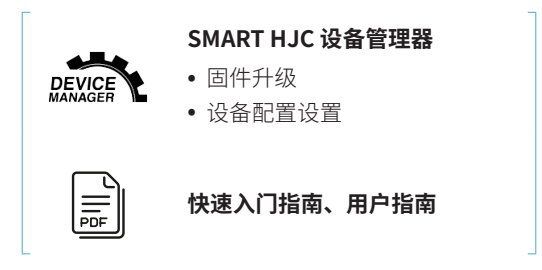

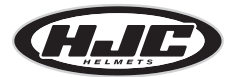

HJC 公司 www.smarthjc.com

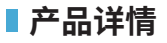

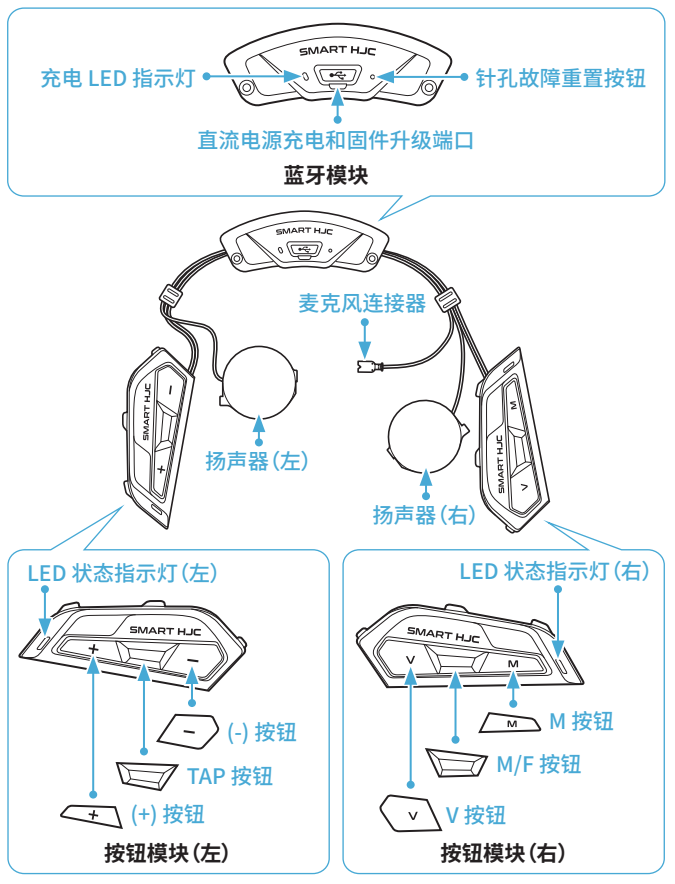

\* LED 状态指示灯(左)和 LED 状态指示灯(右)同时运行。

■安装

## 可在以下网址找到与 SMART HJC 50B 兼容的 HJC 头盔: www.smarthjc.com

• 如需关于安装的更多信息,请参阅用户指南。

### 1. 打开揭面式头盔的下巴护罩/开脸式和全罩式头盔的护目镜

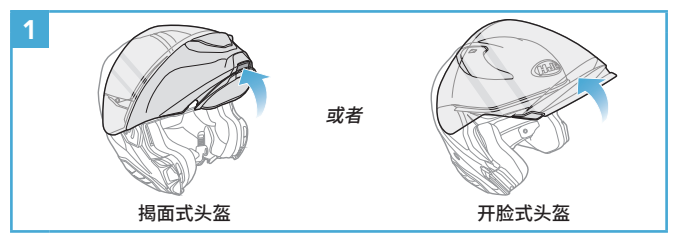

### 2. 移除头盔模块盖子

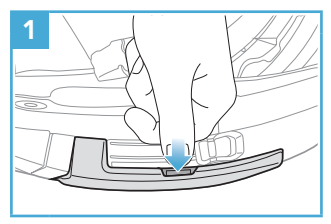

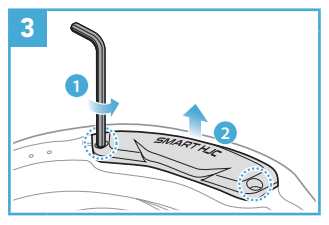

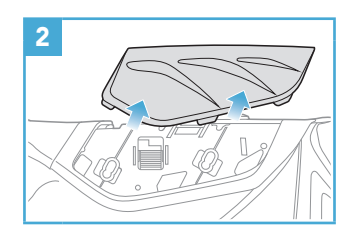

### 3. 取下头盔的脸颊垫

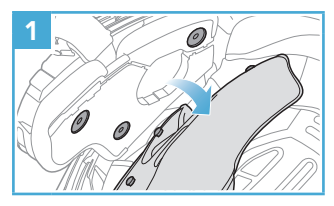

4. 安装按钮模块

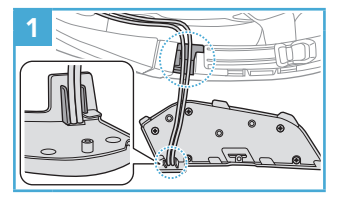

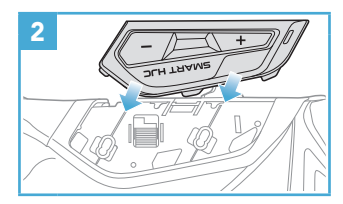

5. 安装蓝牙模块

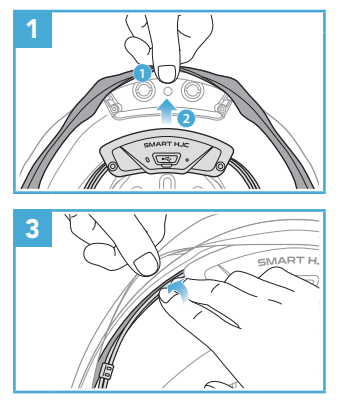

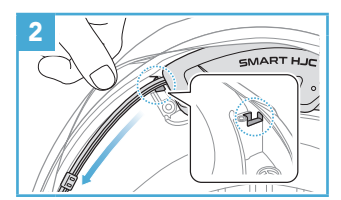

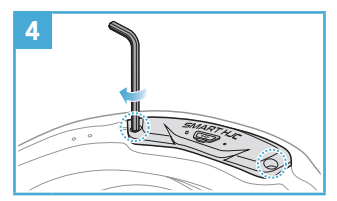

### 6. 安装麦克风

### 6.1 安装揭面式或开脸式头盔麦克风

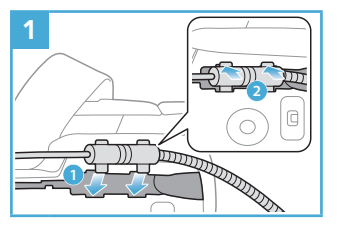

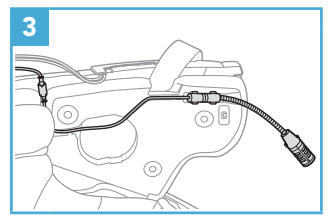

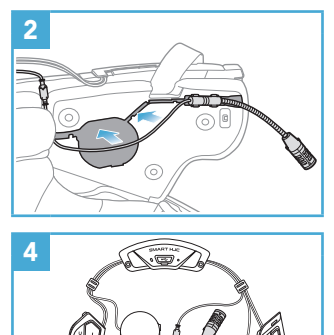

### 6.2 安装全罩式头盔麦克风

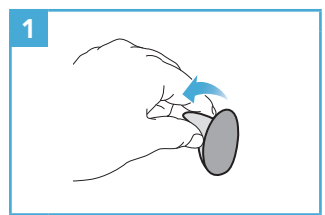

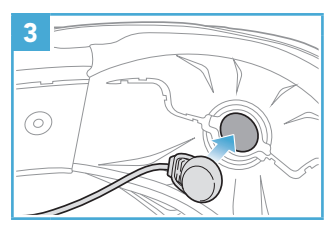

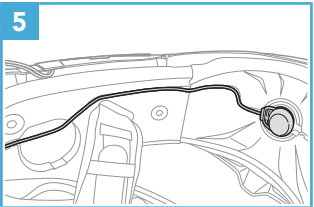

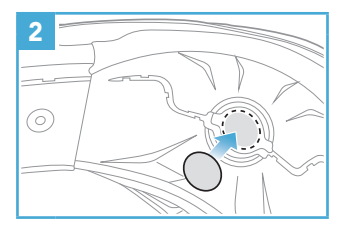

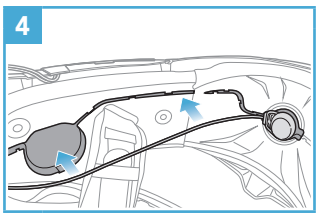

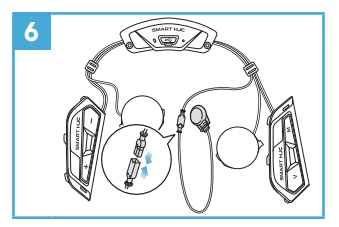

### 7. 安装扬声器模块

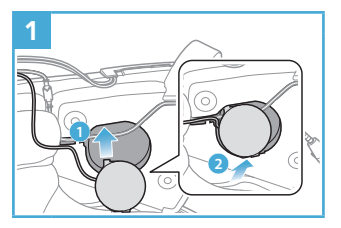

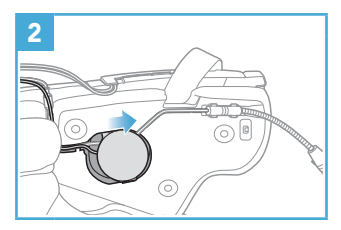

### 8. 布线

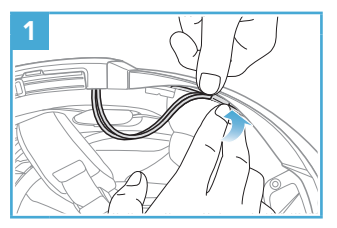

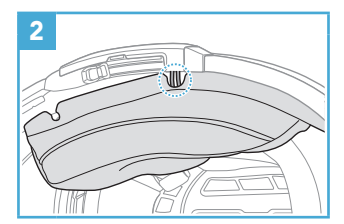

### 9. 固定脸颊垫

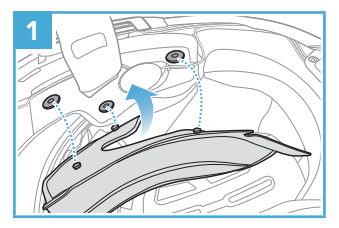

10. 合上揭面式头盔的下巴护罩/开脸式和全罩式头盔的护目镜

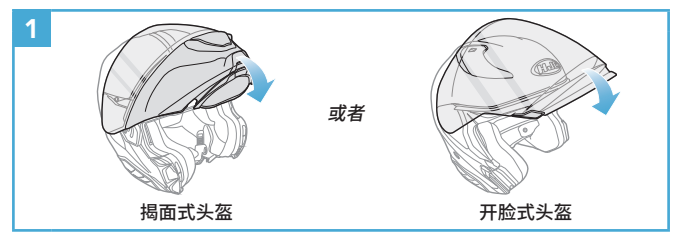

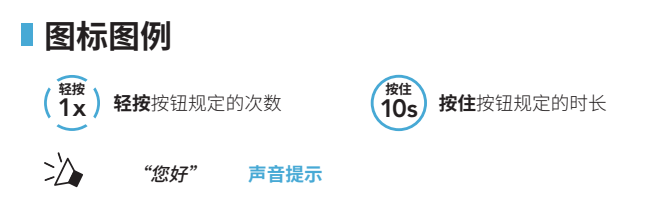

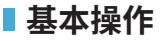

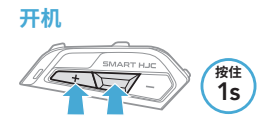

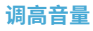

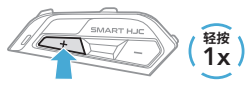

关机

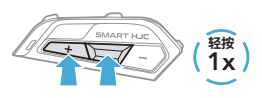

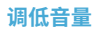

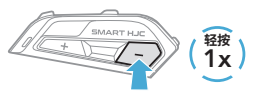

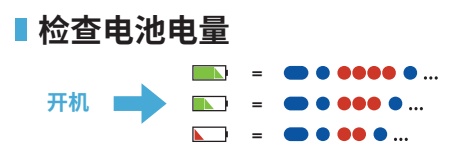

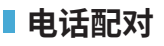

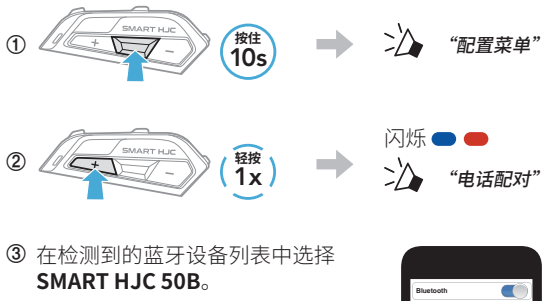

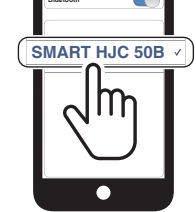

- 首次开启耳机时,耳机会自动进入电话配对模式。
- 如需关于电话配对的更多信息,请参阅用户指南。

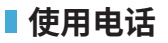

### 接听电话

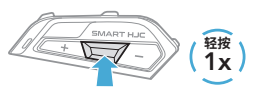

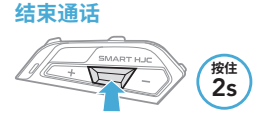

### 拒接电话

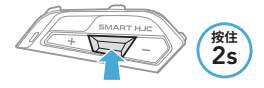

### Siri 和 Google 助理

### 启用手机上安装的 Siri 或 Google 助理

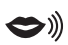

"Hey Google" 或"Hey Siri"

或者

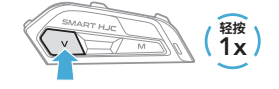

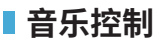

### 播放/暂停

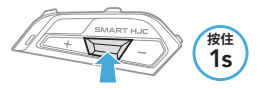

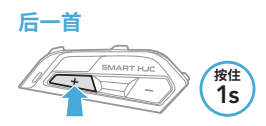

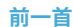

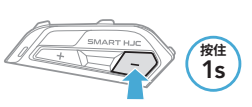

### Mesh Intercom<sup>™</sup>

**Open Mesh™**:在相同频道内通信。 **Group Mesh™**:在相同私人群组内通信。

• 如需关于 Mesh Intercom 的更多信息,请参阅用户指南。

### 切换至 Mesh 2.0 可以实现向后兼容性

Mesh 3.0 是最新的 Mesh 对讲技术,但可以使用 Mesh 2.0 与遗留产品 通信,若要切换至 Mesh 2.0,请在 SMART HJC BT 应用程序中进行 操作。

### Mesh Intercom 打开

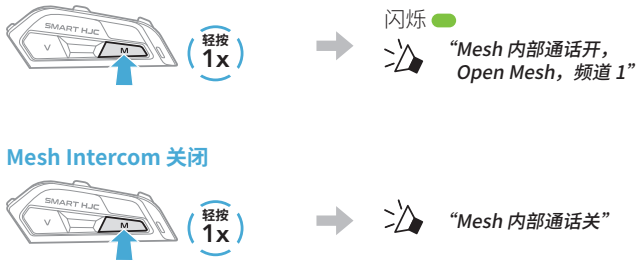

注意: Mesh Intercom 开启后, SMART HJC 50B 会自动连接 附近的 SMART HJC 50B 用户,且耳机首次使用时会位于 Open Mesh (默认:频道1)。

### Open Mesh

### Open Mesh 中的频道设置(默认:频道 1)

① 进入**频道设置**。

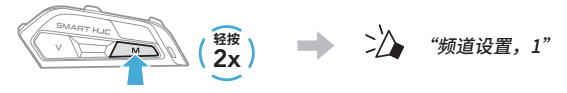

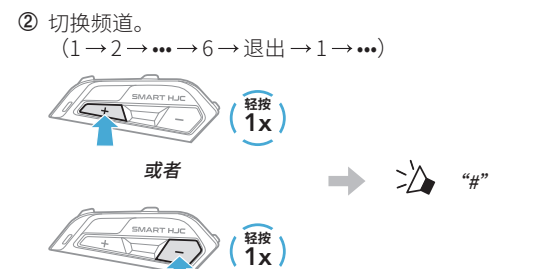

③ 保存频道。

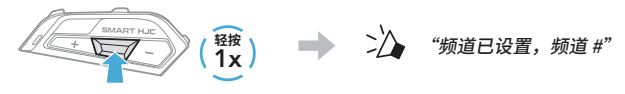

### 注意:您可以使用 SMART HJC BT 应用程序更改频道。

### Group Mesh

Group Mesh 是封闭式群组对讲功能,允许用户加入、离开或重新加入群组对讲通话,无需配对每个耳机。

### 1) 创建 Group Mesh

创建 Group Mesh 需要两个或更多 Open Mesh 用户。

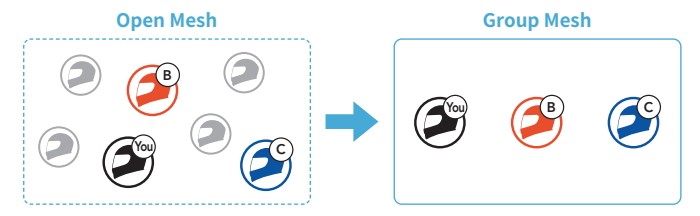

① 用户(您、B和C)进入 Mesh 分组,以便创建 Group Mesh。
 每位用户同时按住 M/F 按钮 5 秒钟,直到用户听到语音提示
 "卖喜分组"。

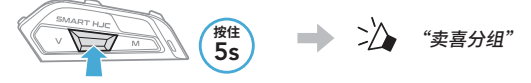

 ② 完成 Mesh 分组后,随着 Open Mesh 切换为 Group Mesh,用户 (您、B和C)将在耳机上听到语音提示。

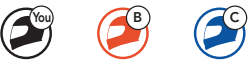

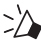

"Group Mesh"

### 2) 加入现有 Group Mesh

**现有 Group Mesh** 中的**一名现有用户**可以允许 **Open Mesh** 中的 新用户(一名或多名)加入**现有 Group Mesh**。

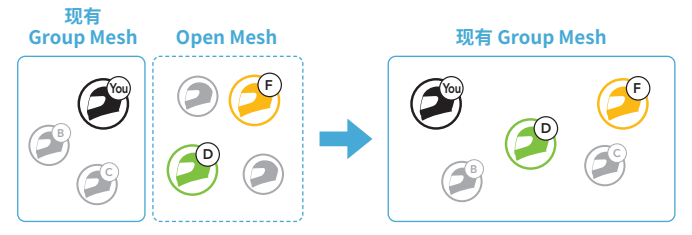

现有 Group Mesh 中的一名现有用户(您)和 Open Mesh 中的新用户(D和F)进入 Mesh 分组,以便加入现有 Group Mesh。
 每位用户同时按住 M/F 按钮 5 秒钟,直到用户听到语音提示

"卖喜分组"。

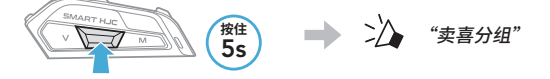

 ② 完成 Mesh 分组后,随着 Open Mesh 切换为 Group Mesh, 新用户(D和 F)将在耳机上听到语音提示。

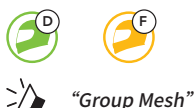

### ■ 启用/禁用麦克风(默认:启用)

用户在 Mesh Intercom 中通信时可启用/禁用麦克风。

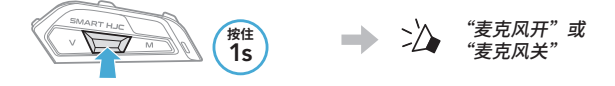

### Mesh 连接请求

您(呼叫者)可以向附近关掉 Mesh Intercom 功能的好友发送开启此 功能的请求消息。

- ① 如果要发送或接收请求消息,需要在 SMART HJC BT 应用程序上 启用 Mesh 连接功能。
- ② 耳机的 Mesh Intercom 开启后,您(呼叫者)可以使用耳机按钮或 SMART HJC BT 应用程序发送请求消息。

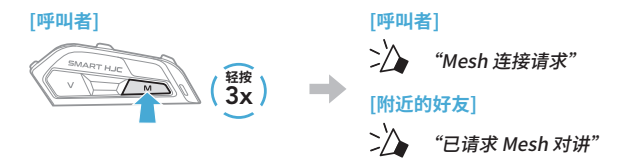

③ 收到请求消息的好友需要使用**耳机按钮**或 SMART HJC BT 应用程 序手动开启他们的 Mesh Intercom。

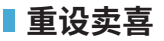

如果 Open Mesh 或 Group Mesh 中的耳机将重设**卖喜**,则会自动回 到 Open Mesh**(默认:频道 1)**。

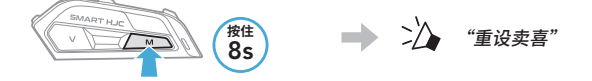

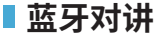

该耳机最多可与其他三人配对进行蓝牙对讲通话。

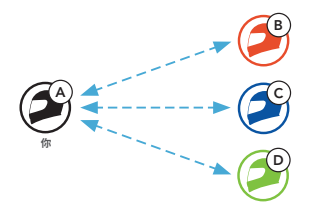

<mark>对讲配对</mark> 有两种方法可以配对耳机。

#### 使用 Smart Intercom Pairing (SIP)

SIP 允许您快速与好友配对进行对讲通信,只需扫描 SMART HJC BT 应用程序上的二维码即可,无需记住按钮操作。

- ① 将手机与耳机配对。
- ② 打开 SMART HJC BT 应用程序并轻按 (Smart Intercom Pairing 菜单)。
- ③ 扫描好友 (B) 手机上显示的二维码。
  - 只需在 SMART HJC BT 应用程序上轻按 :> 二维码 (黑),好友 (B)即可在手机上显示二维码。

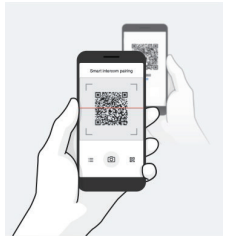

- ④ 轻按保存,并查看好友 (B) 是否与您 (A) 正确配对。
- ⑤ 轻按扫描 (①) 并重复步骤 3-4,以便与对讲好友 (C) 和 (D) 配对。

注意: Smart Intercom Pairing (SIP) 与使用**蓝牙 3.0** 或更低版本的 SMART HJC 耳机不兼容。

使用按钮

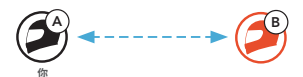

① 每位用户同时按住 TAP 按钮 5 秒钟,直到用户听到语音提示"内部 对讲配对"。

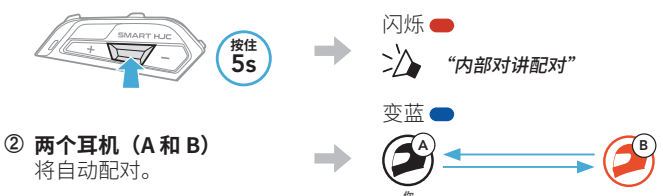

③ 重复上述步骤,与其他耳机(C和D)配对。

### ■ 后到先得

如果耳机有多个配对的耳机用于对讲通话,则会将最后配对的耳机设 置为**第一个对讲好友**。

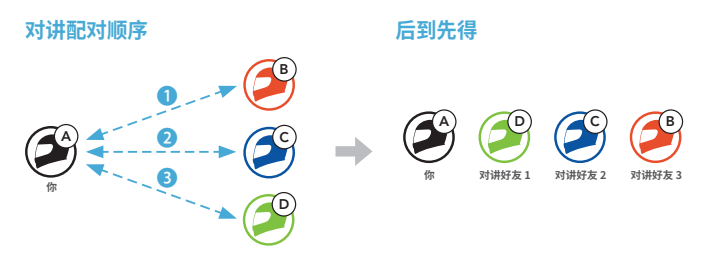

两路对讲 

### 开始/结束与第一个对讲好友 D 通话

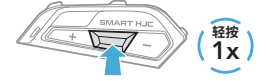

### 开始/结束与第二个对讲好友 C 通话

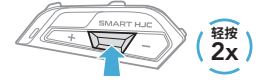

### 开始/结束与第三个对讲好友 B 通话

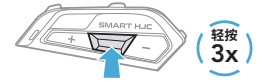

调频收音机 

### 调频收音机打开/关闭

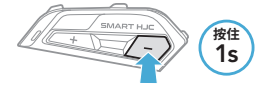

SMART HJC

轻按 2x)

### 开始/停止搜索

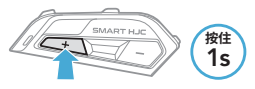

向后搜寻

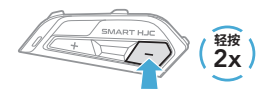

### 切换预设电台

向前搜寻

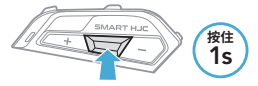

### 注意:您还可以从 SMART HJC BT 应用程序保存当前电台。

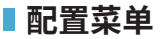

#### 访问配置菜单

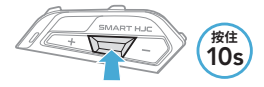

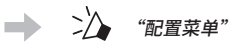

切换菜单选项

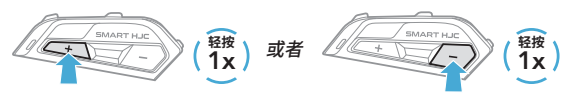

#### 执行菜单选项

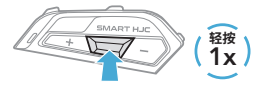

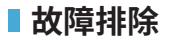

#### 故障重置

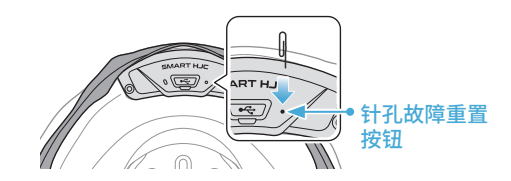

#### 注意:

- 故障重置不会将耳机恢复至出厂默认设置。
- 充电 LED 指示灯不是**针孔故障重置按钮**。请勿按压。

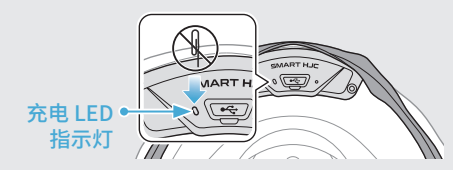

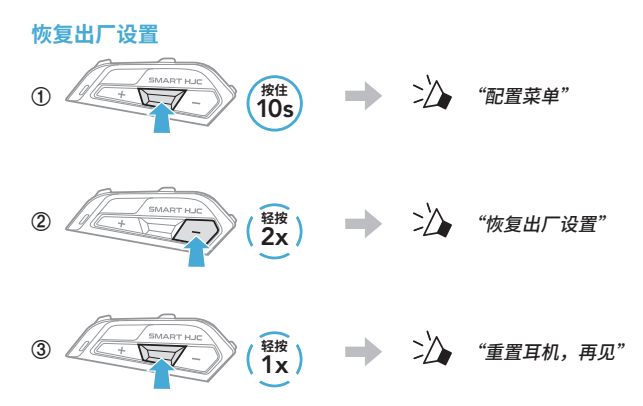

### ■快速参考

| 类型                      | 操作                  | 按钮命令                                                     |
|-------------------------|---------------------|----------------------------------------------------------|
| 基本操作                    | 开机/关机               | $ \begin{array}{c}                                     $ |
|                         | 调高音量/调低音量           |                                                          |
| 〔〕<br>手机                | 接听来电                |                                                          |
|                         | 结束来电                | <b>授</b> 住<br>25                                         |
|                         | 拒绝来电                | <b>授住</b><br>25                                          |
| (《<br>Siri和<br>Google助理 | 启用 Siri 或 Google 助理 | (報)                                                      |

| 类型               | 操作                  | 按钮命令                             |
|------------------|---------------------|----------------------------------|
| Mesh<br>Intercom | Mesh Intercom 打开/关闭 | $(\underbrace{\frac{8\pi}{1x}})$ |
|                  | 频道设置                | <u> </u>                         |
|                  | Mesh分组              | M/F (155)                        |
|                  | Mesh 连接请求           |                                  |
|                  | 重设卖喜                | M 後住<br>8s                       |
|                  | 启用/禁用麦克风            | M/F (按住<br>M/F                   |
| (((o)))<br>对讲    | 对讲配对                | <b>按住</b><br>5s                  |
|                  | 开始/结束对讲             |                                  |

| 类型      | 操作              | 按钮命令             |
|---------|-----------------|------------------|
| 了<br>音乐 | 播放/暂停音乐         | 按性<br>15         |
|         | 后一首             |                  |
|         | 前一首             |                  |
| 调频收音机   | 调频收音机打开/关闭      | (二) (接住)         |
|         | 选择预设            | <b>法</b> 律<br>15 |
|         | 向前/向后搜寻         |                  |
|         | 搜索/停止<br>搜索调频波段 | (按住<br>15)       |